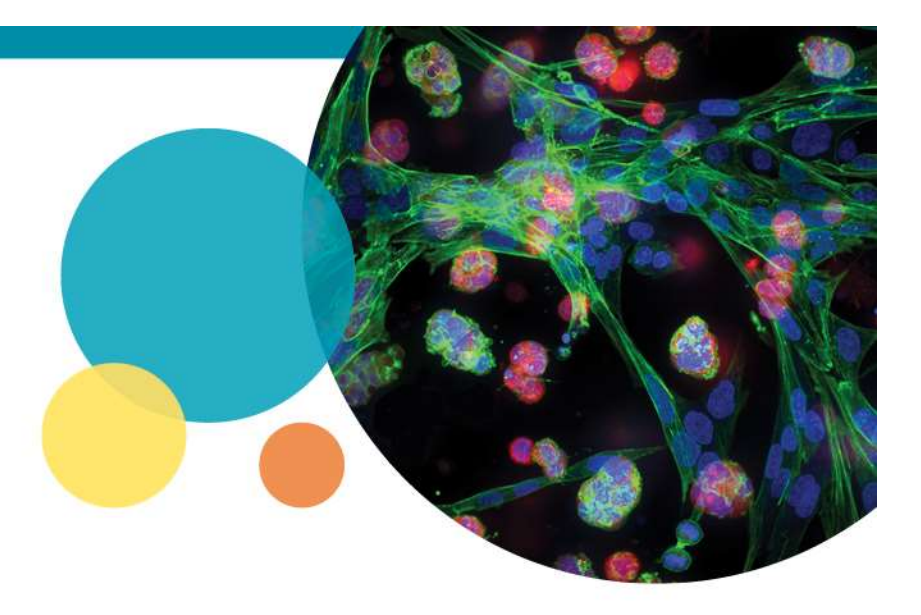

#### MetaXpress Custom Module Editor

Measure Background Intensity in Whole Images

Rev A 2018-08-22

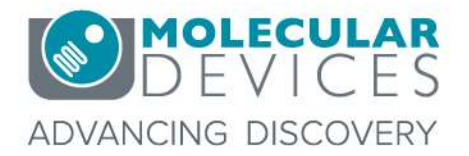

For research use only. Not for use in diagnostic procedures. © 2012-2018. Trademarks are the property of Molecular Devices, LLC or their respective owners.

# **Chapter Purpose**

 This guide explains a method to measure background intensity within the Custom Module Editor. This method will find the intensity of the background across the whole image.

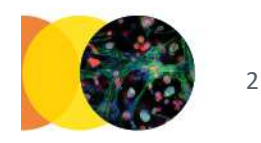

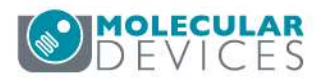

### Step 1: Find Objects

 Use a suitable Find Objects or Application Module step to identify all objects. Cell Scoring, Simple Threshold, or Adaptive Threshold often works well.

| All Nuclei —                                                                                         |                   | -71    |                            |
|----------------------------------------------------------------------------------------------------|-------------------|--------|----------------------------|
| Nuclei Image                                                                                         |                   | Су5 ~  |                            |
| Approximate Mi                                                                                       | nimum Width (µm)  | 9.1    | = 28 pixels                |
| Approximate Ma                                                                                       | aximum Width (μm) | 28.24  | = 87 pixels                |
| Intensity Above                                                                                      | Local Background  | 4117   | Ð                          |
| Positive Marker                                                                                      |                   |        |                            |
| Marker Image                                                                                         |                   | GFP ~  |                            |
| Stained Area                                                                                         |                   | Both ~ |                            |
| Approximate Minimum Width (µm)<br>Approximate Maximum Width (µm)<br>Intensity Above Local Background |                   | 9.7    | = 30 pixels<br>= 170 pixel |
|                                                                                                    |                   | 55.16  |                            |
|                                                                                                    |                   | 6599   | Ð                          |
| Algorithm                                                                                            |                   | Fast 👻 |                            |
| Nega <mark>t</mark> ive Nuclei                                                                       | Negative Nuclei   |        |                            |
| Positive Nuclei                                                                                      | Positive Nuclei   |        |                            |

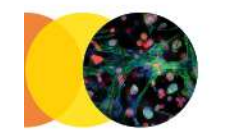

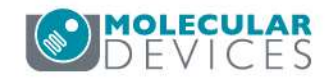

# Step 1: Find Objects

 Use a suitable Find Objects or Application Module step to identify all objects. Cell Scoring or Adaptive Threshold often work well.

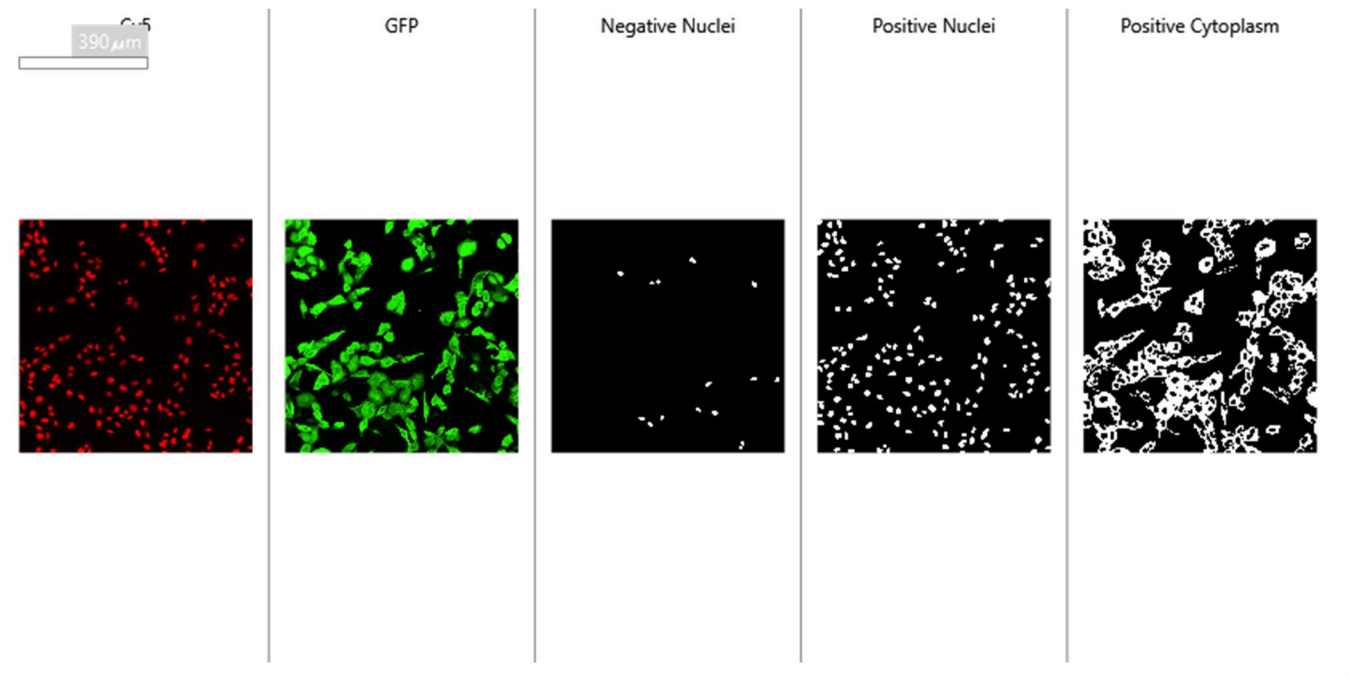

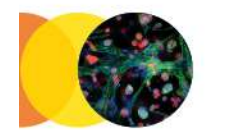

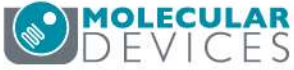

 If you have multiple masks, use Logical OR steps to combine them into a single mask representing all objects.

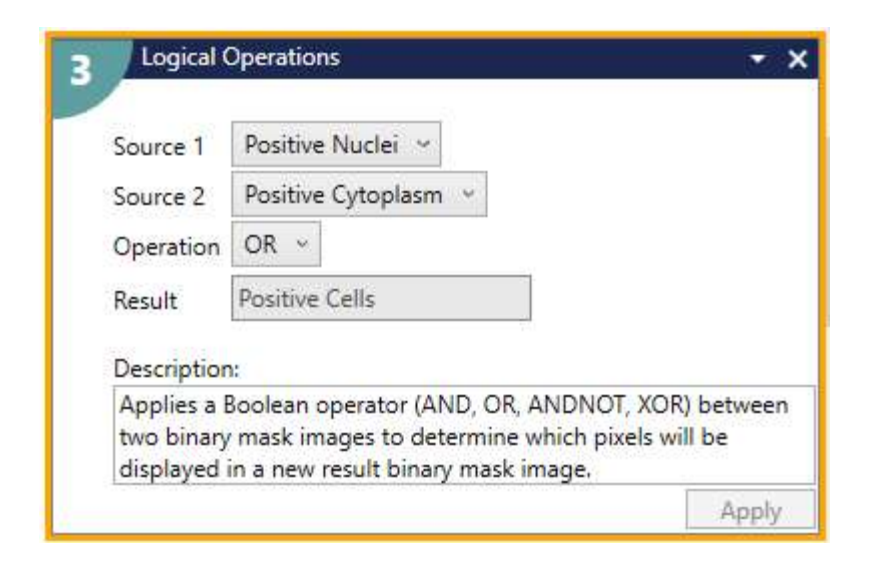

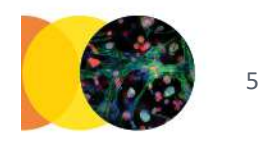

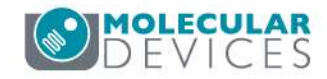

 If you have multiple masks, use Logical OR steps to combine them into a single mask representing all objects.

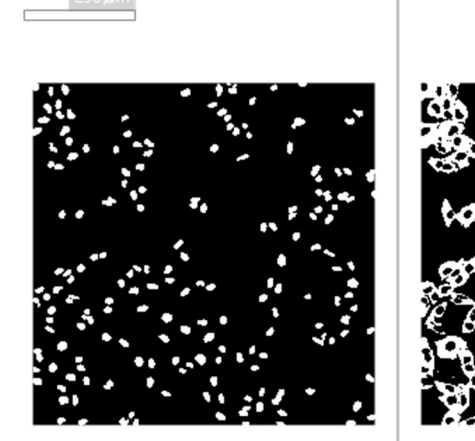

Positive Nuclei

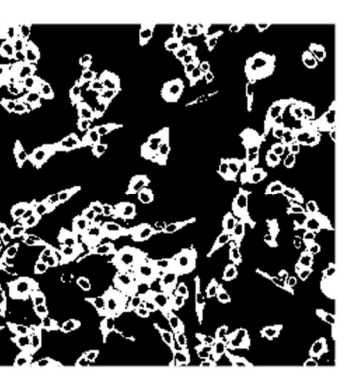

Positive Cytoplasm

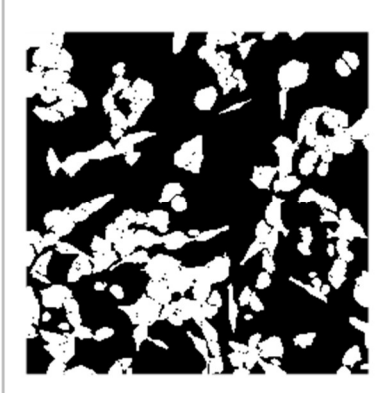

Positive Cells

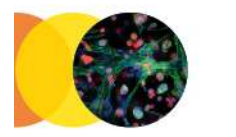

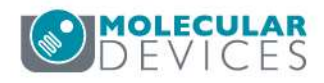

 If you have multiple masks, use Logical OR steps to combine them into a single mask representing all objects.

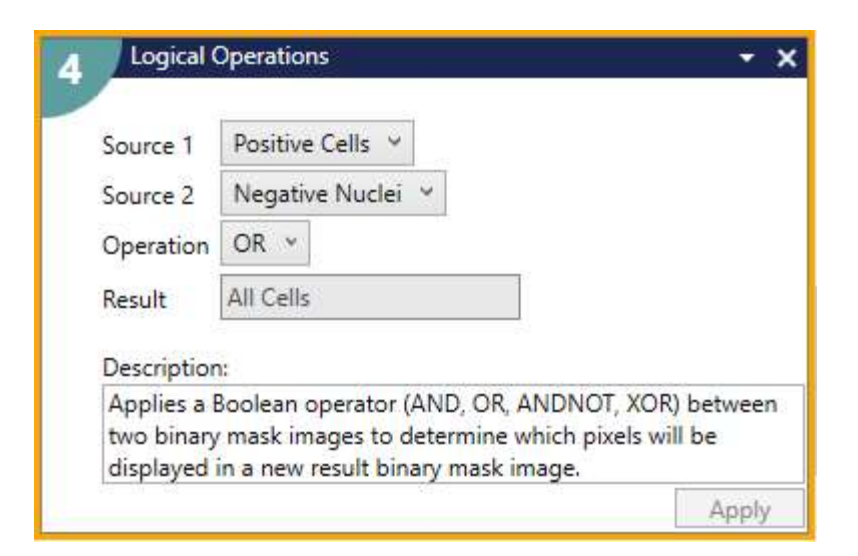

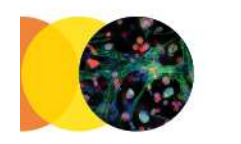

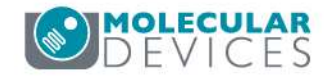

 If you have multiple masks, use Logical OR steps to combine them into a single mask representing all objects.

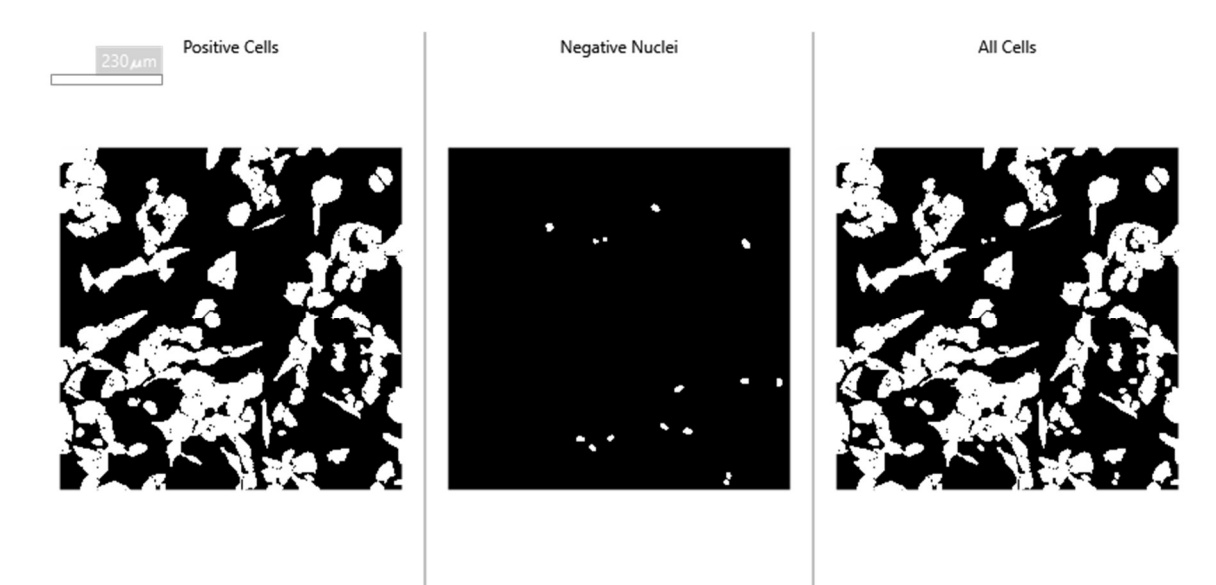

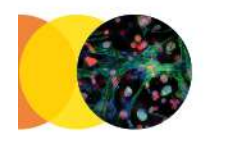

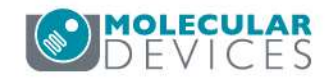

#### Step 3: Modify Objects > Grow Objects

 Grow the All objects mask by a few pixels to avoid measuring background at the edges of the objects.

| Grow Objects                        |                                  | + >              |
|-------------------------------------|----------------------------------|------------------|
| Source<br>Grow by (pixels)          | All Cells *                      |                  |
| Result                              | All Cells with Surrounding A     |                  |
| Description:                        |                                  |                  |
| Expands objects<br>objects to touch | by the number of pixels that you | u specify. Allow |
|                                     |                                  | Apply            |

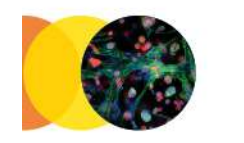

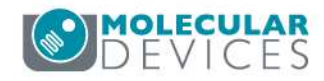

#### Step 3: Modify Objects > Grow Objects

 Grow the All objects mask by a few pixels to avoid measuring background at the edges of the objects.

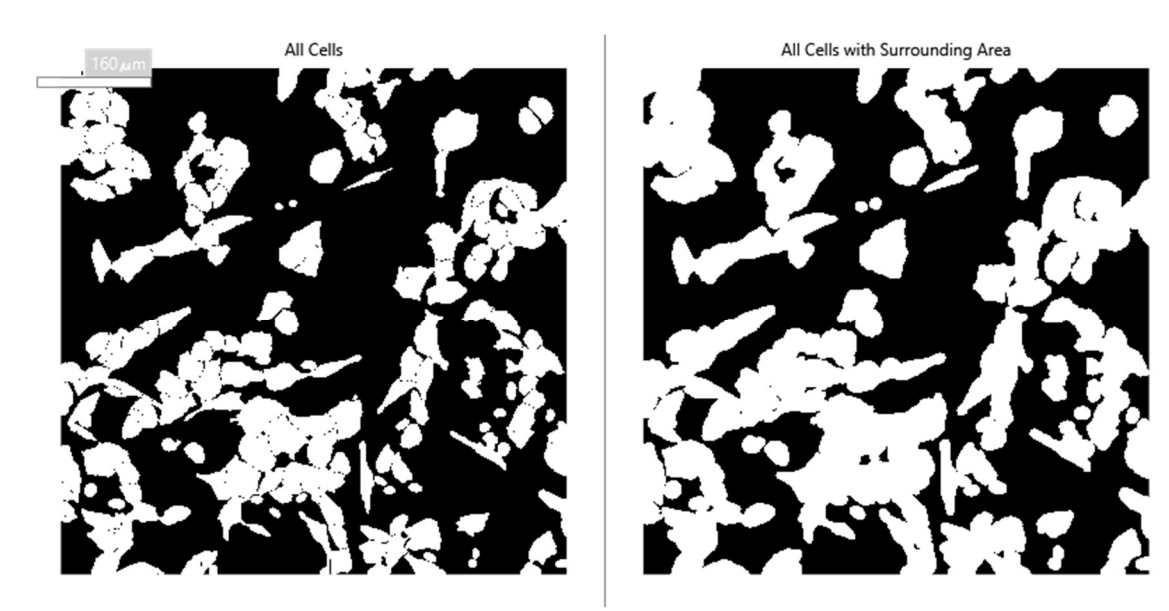

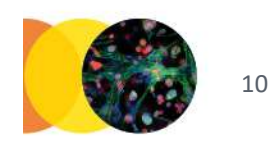

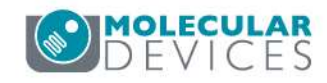

#### Step 4: Modify Objects > Invert Objects

• Shrink the background area by a few pixels, to avoid edge effects.

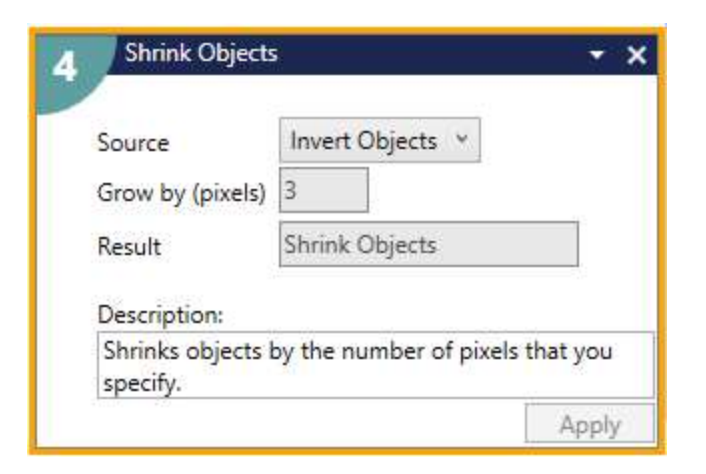

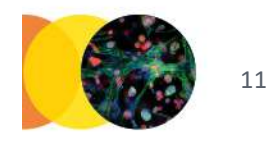

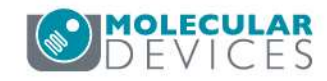

## Step 4: Modify Objects > Shrink Objects

• Shrink the background area by a few pixels, to avoid edge effects.

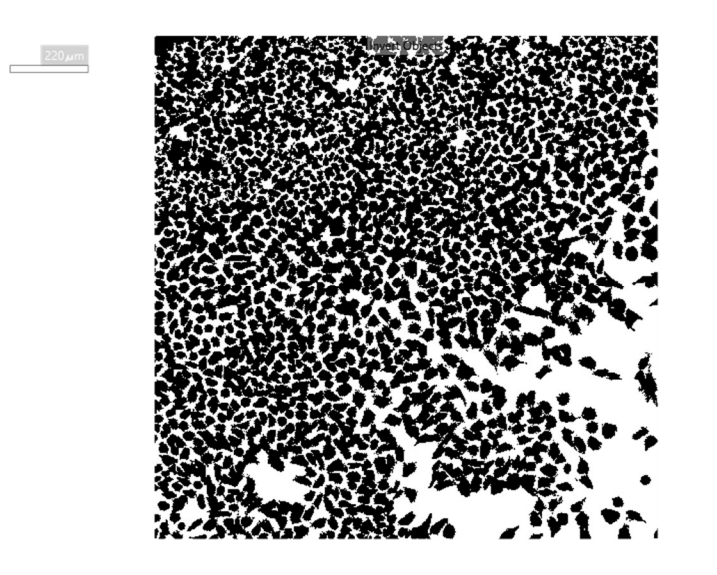

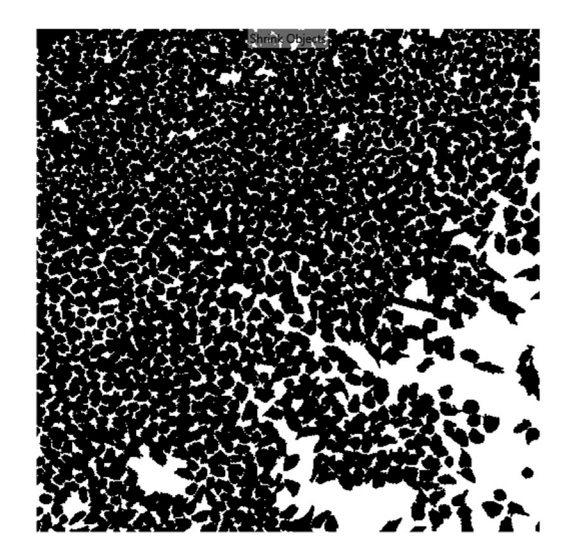

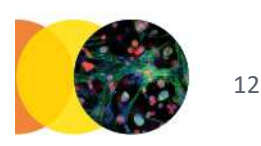

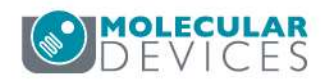

## Step 5: Modify Objects > Invert Objects

 Invert the grown objects mask to select the background area

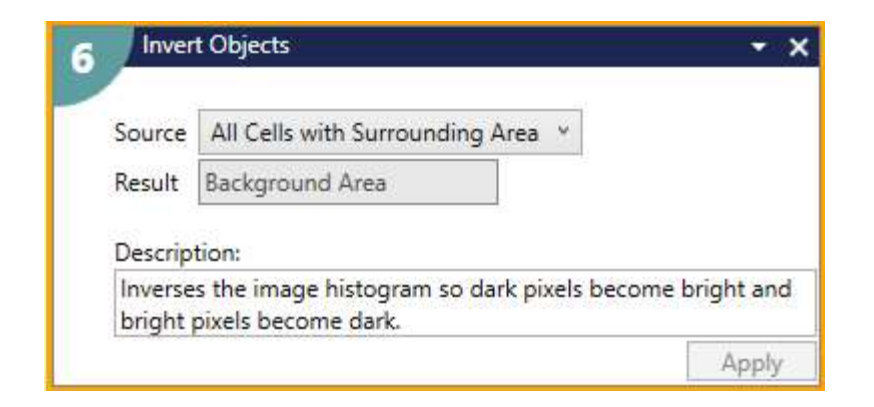

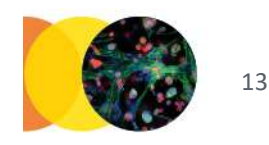

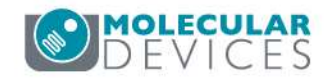

## Step 5: Modify Objects > Invert Objects

 Invert the grown objects mask to select the background area

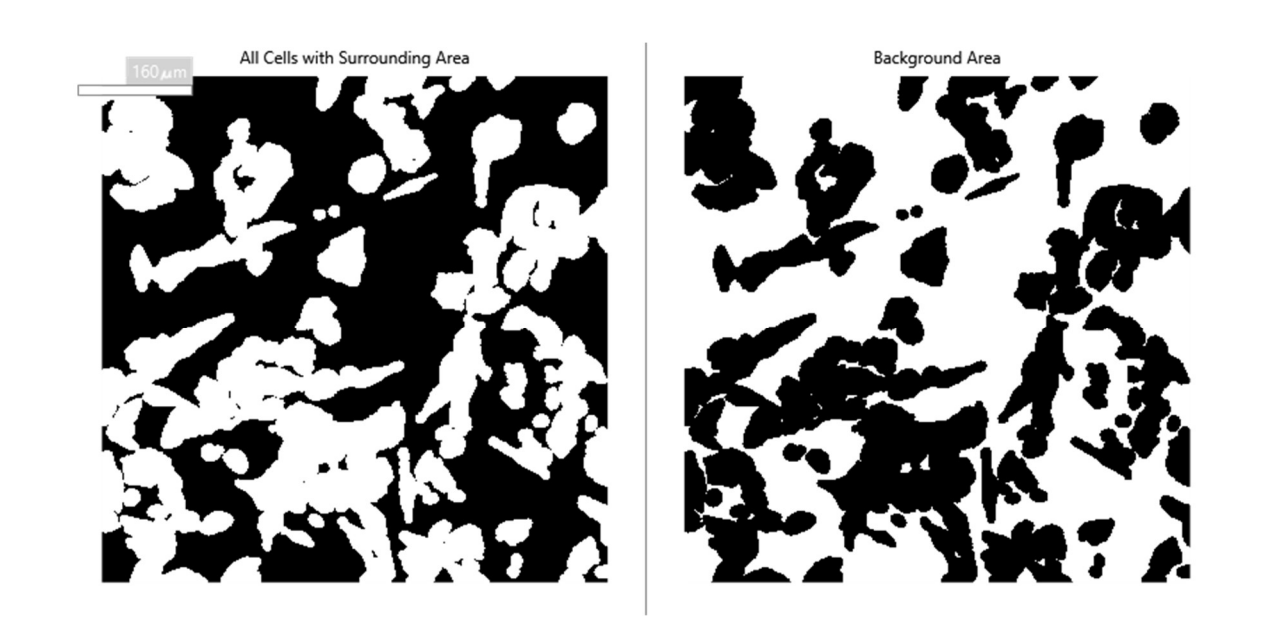

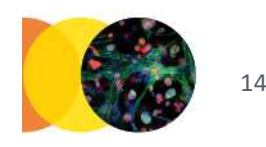

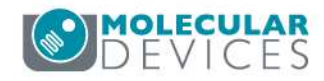

### Step 6: Find Objects > Simple Threshold

• Set the threshold to 0-65535 on any of the input images to define a mask which represents the entire image area.

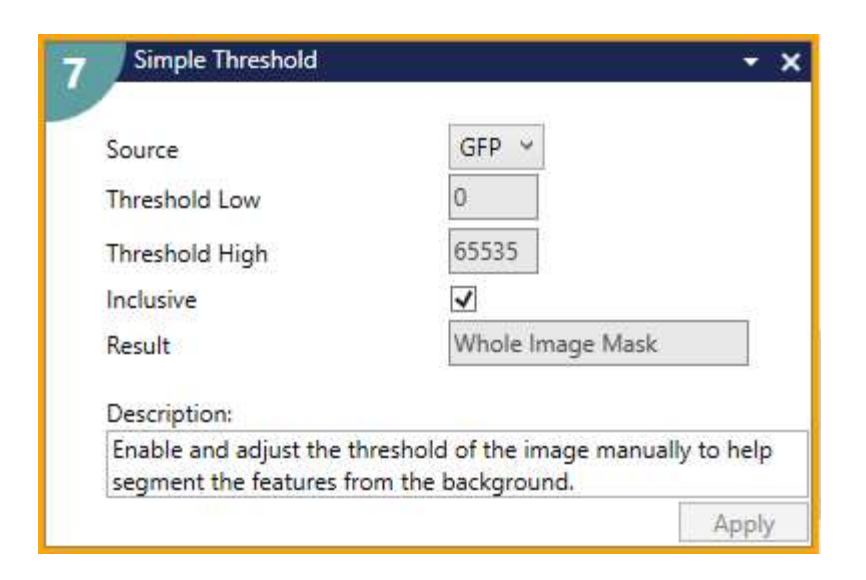

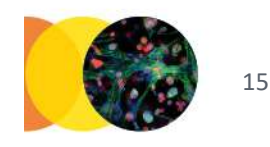

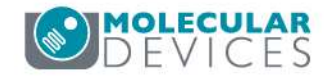

## Step 6: Find Objects > Simple Threshold

• Set the threshold to 0-65535 on any of the input images to define a mask which represents the entire image area.

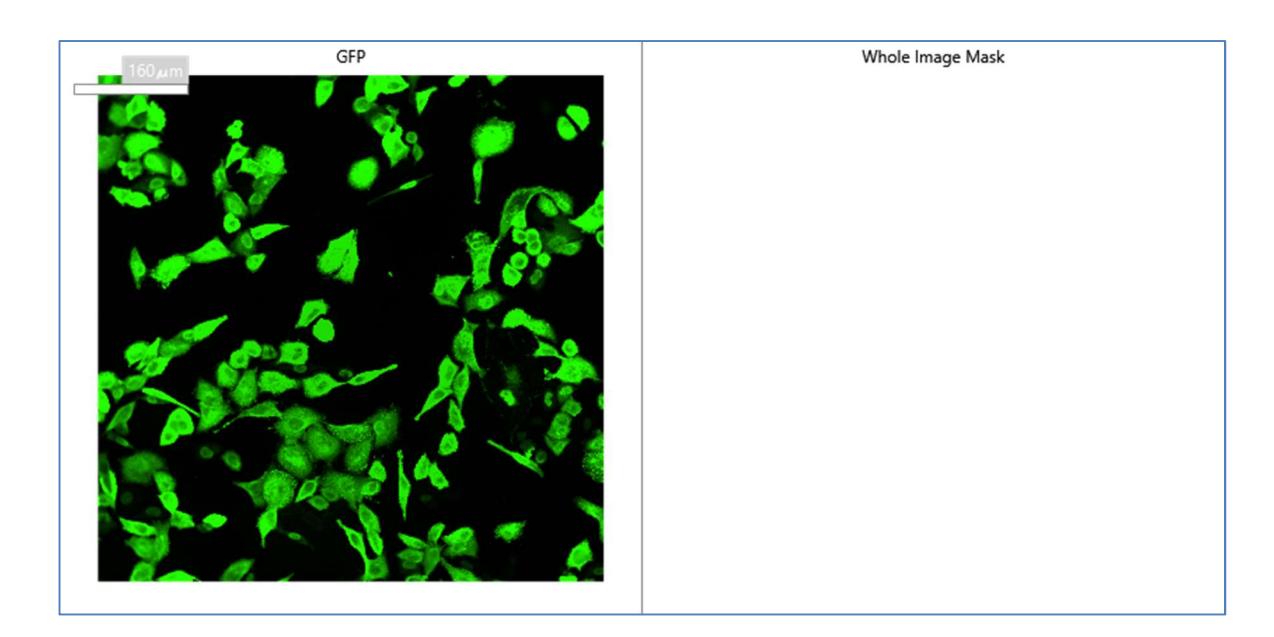

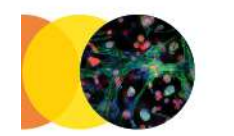

16

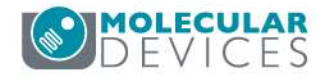

For research use only. Not for use in diagnostic procedures.

## Step 7: Measure

Segment Measure

- For Objects to Measure, select the Whole Image Mask. No measurements are needed unless you need intensity across the whole image.
- Include the background area as one of the feature groups and define the Average Intensity\_Average measurement as your background intensity output(s).

| atures within Each C<br>Jask of Features:<br>nage to Measure:<br>nage to Measure: | Dbject:<br>Background Area V<br>GFP V<br>Cy5 V                                    | Intensity Center Y<br>Integrated Intensity<br>Average Intensity                                                                                           |                                                                                                    | Intensity Center Y_Average<br>Integrated Intensity_Average                                                                                                    |
|-----------------------------------------------------------------------------------|-----------------------------------------------------------------------------------|----------------------------------------------------------------------------------------------------|----------------------------------------------------------------------------------------------------|----------------------------------------------------------------------------------------------------|
| nage to Measure:<br>nage to Measure:                                              | Background Area ×   GFP ×   Cy5 ×                                                 | Integrated Intensity<br>Average Intensity                                                                                                    |                                                                                                    | Integrated Intensity_Avera                                                                                                    |
| nage to Measure:<br>nage to Measure:                                              | GFP ~ *                                                                           | Average Intensity                                                                                                    |                                                                                                    |                                                                                                    |
| nage to Measure:                                                                  | Cy5 ~ 🗙                                                                           | 2 C C C C C C C C C C C C C C C C C C C                                                                                                    | hand                                                                                                    | GFP Background Intensity                                                                                                    |
|                                                                                   |                                                                                   | Intensity Std. Dev.                                                                                                    |                                                                                                    | Intensity Std. DevAverag                                                                                                    |
| 0                                                                                 |                                                                                   | Minimum Intensity                                                                                                    |                                                                                                    | Minimum Intensity_Avera                                                                                                    |
|                                                                                   | Remove feature gr                                                                 | ou<br>Maximum Intensity                                                                                                    |                                                                                                    | Maximum Intensity_Aver                                                                                                    |
| atures within Each C                                                              | Dbject:                                                                           | Intensity Center Y                                                                                                    |                                                                                                    | Intensity Center Y_Aver                                                                                                    |
| atures within Each O                                                              | Dbject:                                                                           | Integrated Intensity                                                                                                    |                                                                                                    | Integrated Intensity Av                                                                                                    |
| nage to Measure:                                                                  | GFP X                                                                             | Average Intensity                                                                                                    | •                                                                                                    | Background Cy5 Intens                                                                                                    |
| nage to Measure:                                                                  | Cv5 ~                                                                             | Intensity Std. Dev.                                                                                                    |                                                                                                    | Intensity Std. DevAve                                                                                                    |
| 9                                                                                 |                                                                                   | Minimum Intensity                                                                                                    |                                                                                                    | Minimum Intensity_Ave                                                                                                    |
|                                                                                   | Remove feature gr                                                                 | oup. Maximum Intensity                                                                                                    |                                                                                                    | Maximum Intensity_Av                                                                                                    |
|                                                                                   | 4) - 2290                                                                         |                                                                                                    | 1. mark                                                                                                    |                                                                                                    |
|                                                                                   | atures within Each (<br>lask of Features;<br>nage to Measure:<br>nage to Measure: | Remove feature gr<br>atures within Each Object:<br>lask of Features: Background Area<br>nage to Measure: GFP<br>mage to Measure: Cy5<br>Remove feature gr | Minimum Intensity     Remove feature grot     Maximum Intensity     Maximum Intensity     Maximum Intensity     Maximum Intensity     Maximum Intensity     Maximum Intensity     Maximum Intensity     Maximum Intensity     Intensity Center Y     Intensity Center Y     Intensity Center Y     Intensity Center Y     Intensity Center Y     Intensity Center Y     Intensity Center Y     Intensity Center Y     Intensity Center Y     Intensity Std. Dev.     Minimum Intensity     Remove feature group.     Maximum Intensity | Remove feature grou   Minimum Intensity     Autres within Each Object:   Intensity Center Y     lask of Features:   Background Area     hage to Measure:   GFP     Cy5      Remove feature group   Intensity Center Y     Integrated Intensity   Average Intensity     Intensity Std. Dev.   Intensity Std. Dev.     Minimum Intensity   Minimum Intensity |

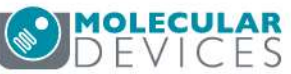

## Step 7: Measure

- For Objects to Measure, select the Whole Image Mask. No measurements are needed unless you need intensity across the whole image.
- Include the background area as one of the feature groups and define the Average Intensity\_Average measurement as your background intensity output(s).

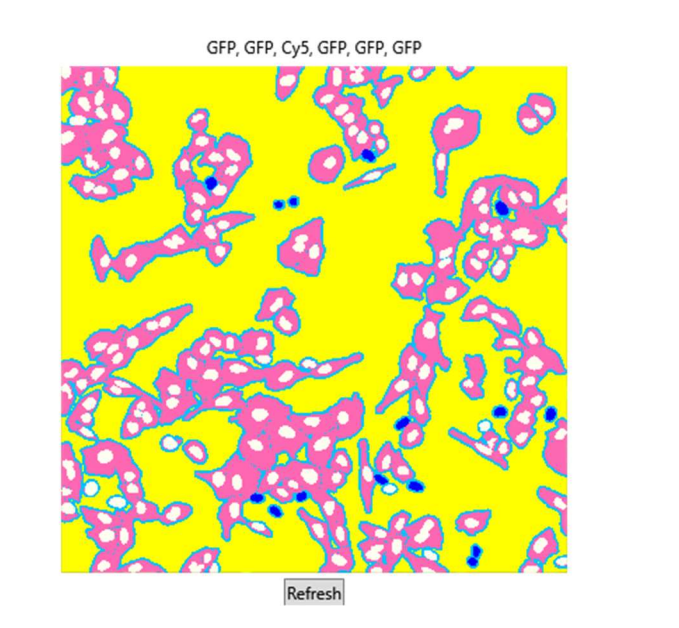

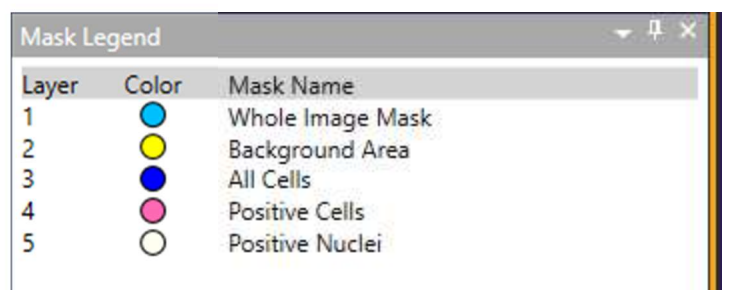

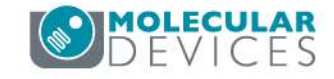

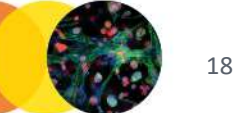

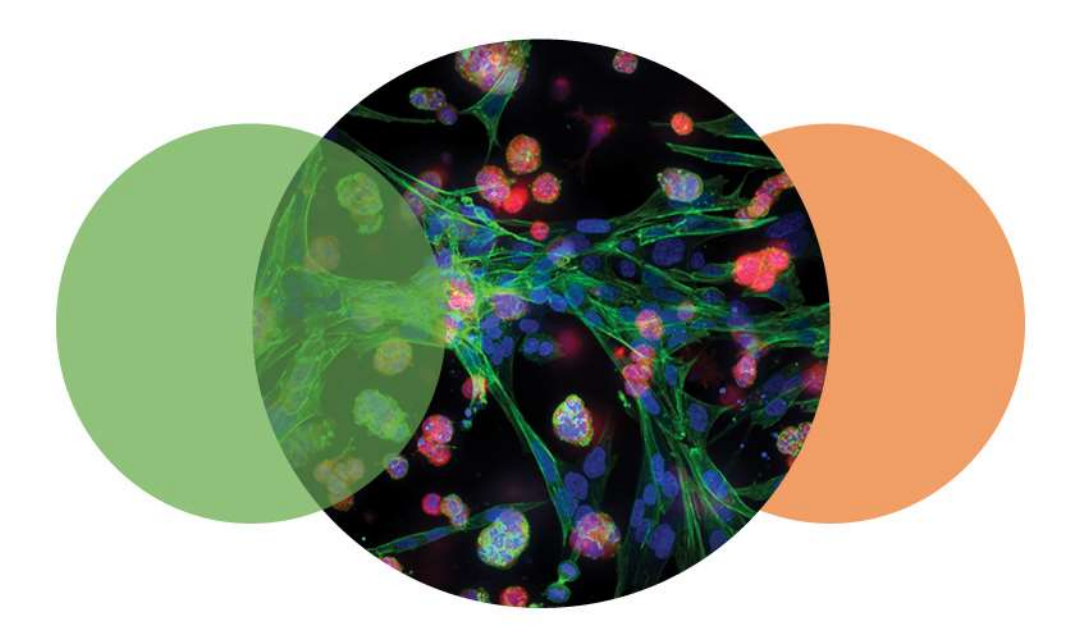

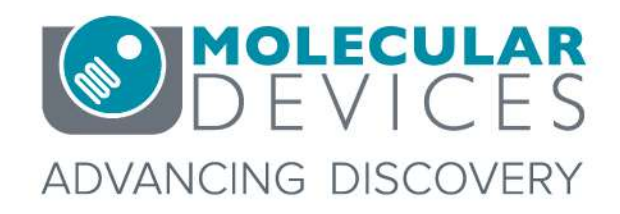

For research use only. Not for use in diagnostic procedures. © 2012-2018. Trademarks are the property of Molecular Devices, LLC or their respective owners.